## COME GIUSTIFICARE DIGITALMENTE UN'ASSENZA SUL REGISTRO ELETTRONICO

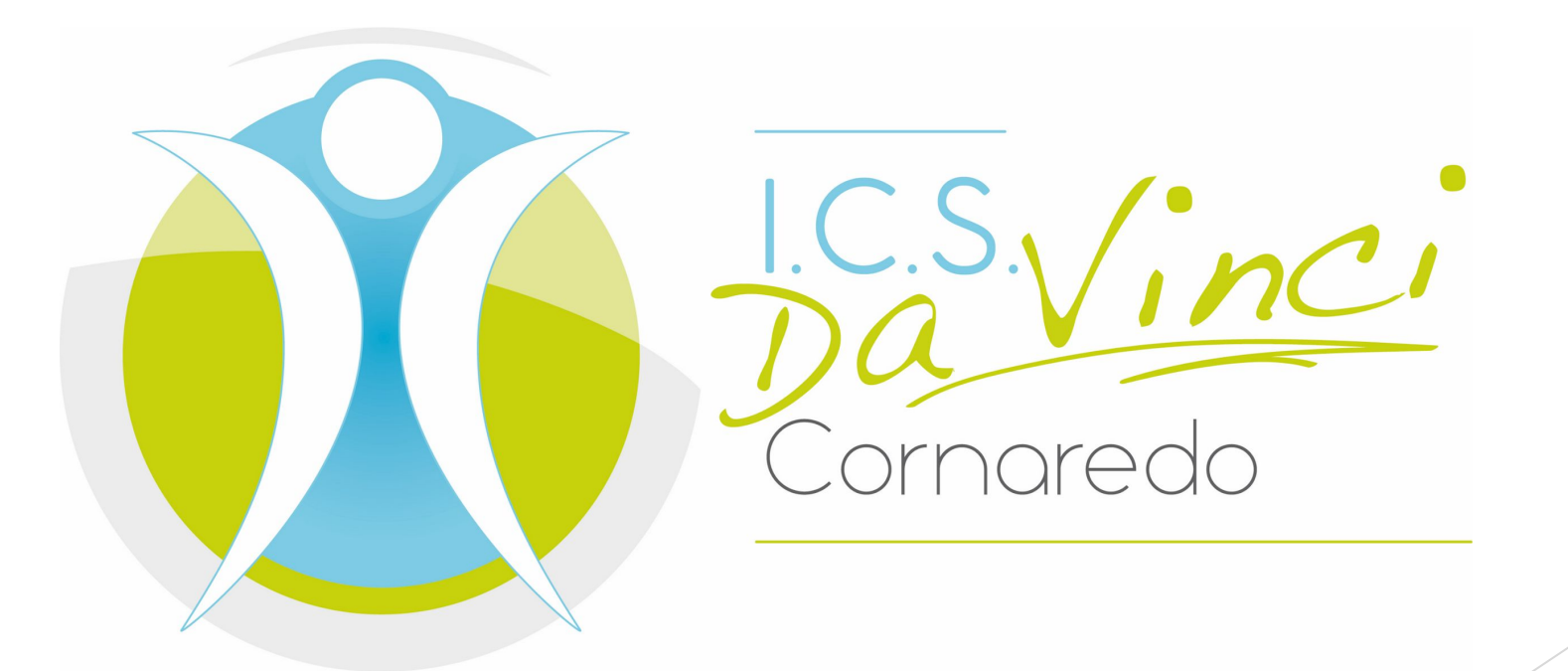

1. Accedi al Registro Elettronico e entra nella sezione "Assenze e Giustificazioni"

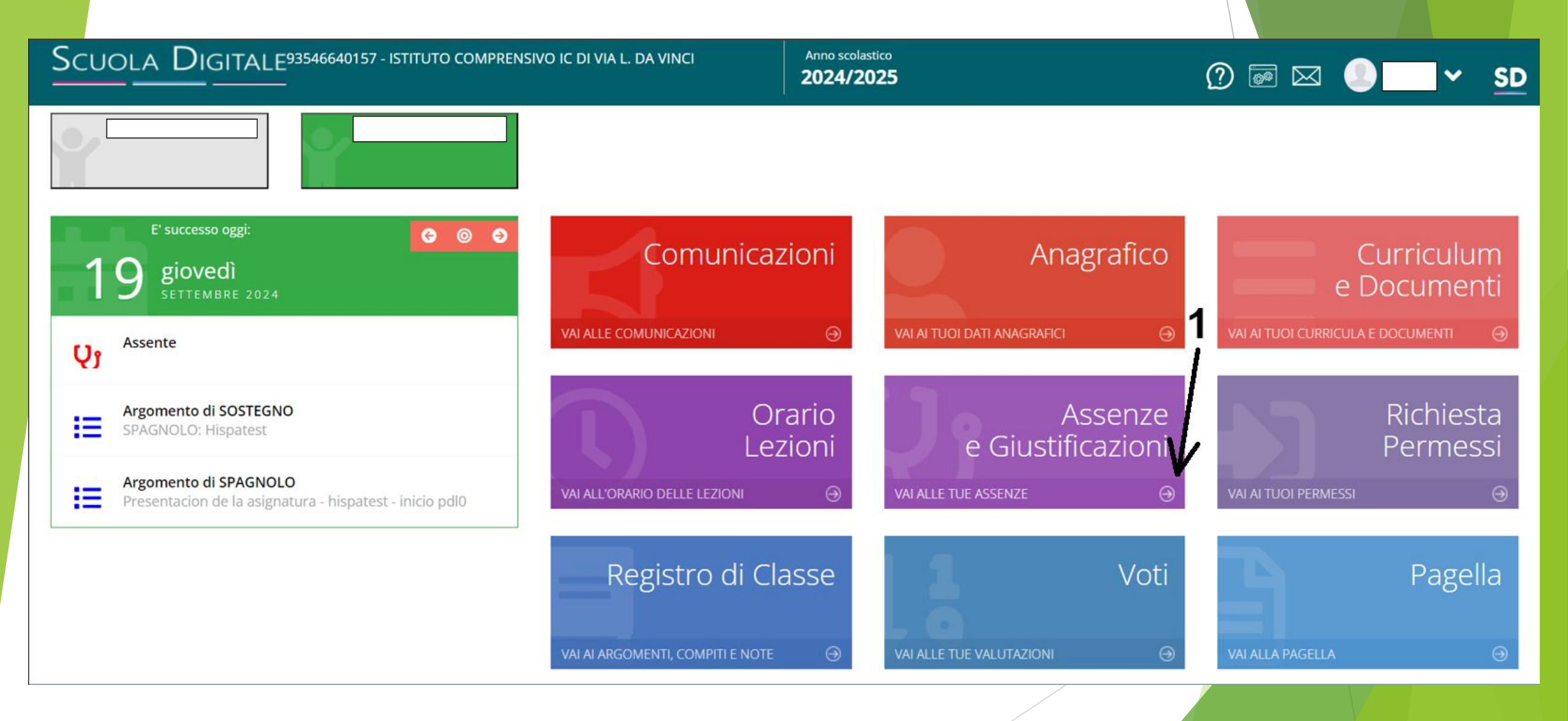

## 2. Selezione l'assenza da giustificare spuntando la casella corrispondente

## 3. Premi il pulsante giustifica

| SCUOLA DIGITALE93546640157 - ISTITUTO COMPRENSIVO IC DI VIA L. DA VINCI | Anno scolastico 2024/2025 | ?) 🔤 🖂 🌔 🔂 🖌 SD                              |
|-------------------------------------------------------------------------|---------------------------|----------------------------------------------|
|                                                                         |                           |                                              |
| Assenze                                                                 |                           |                                              |
|                                                                         |                           | کر ان کا کا کا کا کا کا کا کا کا کا کا کا کا |
| Elenco assenze da giustificare                                          |                           |                                              |
| <u>_2</u>                                                               |                           | 3><br>Giustifica                             |
| Giustifica Data Tipo assenza                                            | Concorre al calcol        | 0                                            |
| 19/09/2024 Assente                                                      | <u>(</u>                  |                                              |
| Elenco assenze giustificate                                             |                           |                                              |
| Non ci sono assenze.                                                    |                           |                                              |
|                                                                         |                           | Vai a                                        |
|                                                                         |                           |                                              |

## 4. Seleziona il motivo dell'assenza5. Inserisci il tuo PIN personale6. Premi il pulsante Giustifica

| Scuola         |                |          | TITUTO COMPRENSIVO IC DI VIA L. DA VINCI             | Anno scolastico<br>2024/2025 |                       | 0 | ∞ ●     | ∽ <u>s</u> i |
|----------------|----------------|----------|------------------------------------------------------|------------------------------|-----------------------|---|---------|--------------|
| Ŷ              |                | <u>۲</u> |                                                      |                              |                       |   |         |              |
| Assenze        |                |          | Giustifica assenze                                   |                              | ×                     |   |         | A Home       |
| Elenco assenze |                |          | Motivo assenza<br>Selezionare il motivo dell'assenza |                              | ~                     |   | B Stamp | a Assenze    |
| Giustifica     | Data           |          | PIN * ← 5                                            |                              | al                    |   | Gi      | ustifica     |
| <b>V</b>       | 19/09/2024     | Assente  |                                                      | 6 <b>→</b>                   | ✓ Giustifica ⊗ Chiudi |   |         |              |
|                | e giustificate |          |                                                      | •                            | _                     |   |         |              |
| Non ci sono as | isenze.        |          |                                                      |                              |                       |   |         |              |
|                |                |          |                                                      |                              |                       |   |         |              |
|                |                |          |                                                      |                              |                       |   |         |              |